1. Access Qualtrics via MyUSI. Look for the Red Q icon.

Eagle Apps

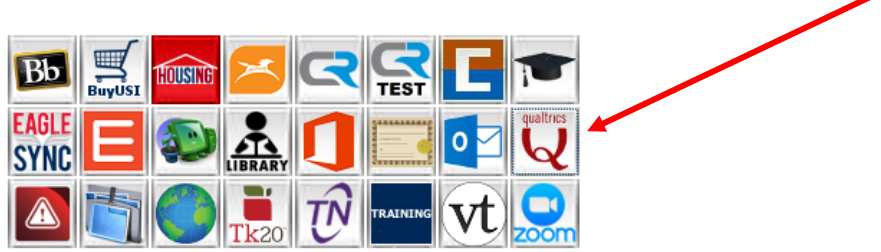

Click on USI Course Perception Survey Dashboard on your project list in Qualtrics

Dashboard (shared)
 USI Course Perception Survey
 Modified May 28, 2020

- 2. There are 6 different dashboards that you can view once you have opened project. It will default to the Overall Summary Tables
  - a. Overall Summary Tables
  - b. Overall Summary Graphs
  - c. Trends
  - d. Faculty Summary
  - e. Table Comparison
  - f. Graph Comparison

# **IMPORTANT – It is required to use the filters to select a single course and section.**

- The default setting will include ALL courses, ALL semesters, etc.
- Be sure and "Reset to Default" the filters before you select a second course to view/print.
- Filters must be re-set when you change dashboards (i.e. from Overall Summary Tables to Overall Summary Graphs, etc.)
- Look at your filters, Total Responses and/or Enrollment to double check that you do not have more than one course selected on the filter. THIS IS AN EASY MISTAKE TO MAKE.

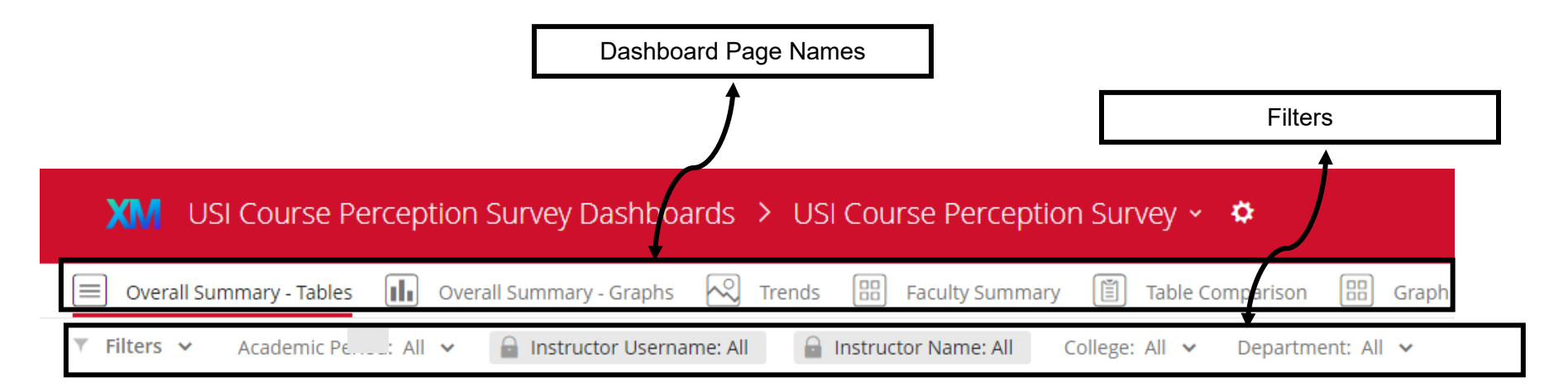

### How to download the Overall Summary – Graphs & Tables Report

- a. Select the course(s) you want the results from using the Filters.
- b. Click on the "Download icon" in the top right (hovering over the icons displays 'Export').
- c. Export the file as a PDF. This will give you a 5/6-page PDF of the entire Overall Summary-Graphs or Tables report for that/those course(s). This report INCLUDES your open comments.
- d. Select "Hide Header" and "Hide Page List"
- e. Select Export. The length of the open-ended questions is to allow for the largest of student responses. If you have 2-3 pages of blank white blocks at the end of your PDF, only print the pages with responses visible.

|                           | Overall Summary - Numbers                                                                                                    |
|---------------------------|----------------------------------------------------------------------------------------------------|
| SI < 🕞 🗉                  | Export Options                                                                                                    |
| se Type: All College: All | File Type     PDF ~       Paper Size     Letter (8.5" x 11") ~       Orientation     Portrait ~       Margin     0.25in ~       Zoom     100% ~       Hide Filters |
|                           | Hide Header  Hide Page List  Close Export                                                                                                    |

**NOTE:** Count your responses (match back to the # of Responses at the top of the question) to make sure the PDF captured them all and all are being displayed before you print!!!

# How to download the Trends Report

- a. Select the course(s) you want the results from using the Filters.
- b. Click on the "Download icon" in the top right (hovering over the icons displays 'Export').
- c. Export the file as a PDF. This will give you a 3/4-page PDF of the entire Trends report for that/those course(s).
- d. Select "Hide Header" and "Hide Page List"
- e. Select Export.

|              | SI < 回 D     |
|--------------|--------------|
| se Type: All | College: All |
|              |              |

| Export Options |                         |
|----------------|-------------------------|
| File Type      | PDF ~                   |
| Paper Size     | Letter (8.5" x 11")   ~ |
| Orientation    | Portrait ~              |
| Margin         | 0.25in ~                |
| Zoom           | 100% ~                  |
| Hide Filters   |                         |
| Hide Header    |                         |
| Hide Page List |                         |
|                |                         |
|                | Close Export            |

### How to download the Faculty Summary Report

- a. All of your courses for each semester (except Spring 2020, Summer 2020, and Fall 2020) are selected by default. If you would like to include Spring 2020, Summer 2020, and Fall 2020 results on the report, you may do so by selecting it from the Academic Period filter.
- b. Click on the "Download icon" in the top right (hovering over the icons displays 'Export').
- c. Export the file as a PDF. This will give you a 2/3-page PDF of the entire Faculty Summary report for the Academic Periods selected.
- d. Select "Landscape" for the Orientation.
- e. Select "Hide Header" and "Hide Page List"
- f. Select "Export"

|              | Š. 4         | ► |
|--------------|--------------|---|
| se Type: All | College: All |   |

| Export Options |                       |
|----------------|-----------------------|
| File Type      | PDF ~                 |
| No page breaks |                       |
| Paper Size     | Letter (8.5" x 11") 🗸 |
| Orientation    | Landscape ~           |
| Margin         | 0.25in ~              |
| Select pages   | Faculty Summary 🗸     |
| Zoom           | 100% ~                |
| Hide Filters   |                       |
| Hide Header    |                       |
| Hide Page List |                       |
|                | Close Export          |

## How to download the Comparison Report(s)

- a. All of your courses for Fall 2019 and Spring 2020 are selected by default. If you would like to only filter to one academic period, you may do so by selecting it from the Academic Period filter.
- b. Click on the "Download icon" in the top right (hovering over the icons displays 'Export').
- c. Export the file as a PDF. This will give you a 2/3-page PDF of your individual, department, college, and university wide average comparisons for the Academic Period(s) selected.
- d. Select "Hide Header" and "Hide Page List"
- e. Select "Export"

|              |              | \$ 📵 🛛 |
|--------------|--------------|--------|
| se Type: All | College: All |        |
|              |              |        |

| Export Options |                       |
|----------------|-----------------------|
| File Type      | PDF ~                 |
| No page breaks |                       |
| Paper Size     | Letter (8.5" x 11") v |
| Orientation    | Landscape ~           |
| Margin         | 0.25in ~              |
| Select pages   | Faculty Summary 🗸     |
| Zoom           | 100% ~                |
| Hide Filters   |                       |
| Hide Header    |                       |
| Hide Page List |                       |
|                | Close Export          |